## Julian Delivery Schedules

Last Modified on 07/14/2025 4:12 pm EDT

When selecting a Delivery Type of *SD* for Scheduled Delivery, the *Tank Info* screen will automatically display a **Schedule** button to set up a Schedule for this customer.

| Co Owns             | Tank Setial Number              | A/I             | AG               |      | Type                        | Tank Description |                 | ^        |                |             | 1          |                        |              |
|---------------------|---------------------------------|-----------------|------------------|------|-----------------------------|------------------|-----------------|----------|----------------|-------------|------------|------------------------|--------------|
| Yes                 | 9SF7654                         |                 | A                |      | P                           |                  |                 |          | Tank Capacity  | 1000.0      | 0          | Update K-Pactor        | Yes          |
|                     |                                 |                 |                  |      |                             |                  |                 |          | Total Capacity | 1000.0      | 0          | Est Gallons Leit       |              |
|                     |                                 |                 |                  |      |                             |                  |                 | _        | Daily-Use      | 0.0         | 0          | Est Percent Leit       |              |
|                     |                                 |                 |                  |      |                             |                  |                 | _        | K-Factor       | 0.0         | D          | Delivered Gallons      | 0.00         |
|                     |                                 |                 |                  |      |                             |                  |                 |          | Prev K-Factor  | 0.0         | 0          | Tet Gals with Delivery | 0            |
|                     |                                 |                 |                  |      |                             |                  |                 | ~        | DD Region      | 10          |            | Gals Since Last FF     | 0.00         |
|                     |                                 |                 |                  |      |                             |                  |                 |          |                |             |            |                        |              |
| DD Last Del         | 0                               | Next            | 0                |      | Last Del 00/03/00           |                  | Julian Delivery | 01/01/01 |                | Last Charge | 00100100   | Last Full Fi           | 60/00/00     |
| Custome             |                                 |                 |                  |      |                             |                  |                 |          |                |             |            | Last % Update          | 00/03/03     |
| Delivery            | Type 3 🔍 JULIAN                 |                 |                  |      |                             |                  |                 |          |                |             |            | Held Date              |              |
| Regulatory          | Code BQ                         |                 |                  |      |                             |                  |                 |          |                |             |            | Hold Cale              | .0           |
| Public Ass          | embly/?                         | Underground?    |                  |      |                             |                  |                 |          |                |             |            | Hold Heason            |              |
| Products Location   | Tank Optimizer Log GPS Tank Coo | rdinates        |                  |      |                             |                  |                 |          |                |             |            | 1111000.0010.00000     |              |
|                     |                                 |                 |                  |      |                             |                  |                 |          |                |             |            | The bo calculation     | 141          |
| Route               | 1                               | WEST AVON       |                  |      | Schedule                    |                  |                 |          |                |             |            | Hold Nerease Date      | 00000        |
| Route Seq #         | 0                               |                 |                  |      |                             |                  |                 |          |                | Tar         | k Readings | Transfer Cu            | storner Tank |
| Location            | 1                               | AVON            |                  |      |                             |                  |                 |          |                |             |            |                        |              |
| County              | 1 <mark>Q</mark>                | HENDRICKS       |                  |      |                             |                  |                 |          |                | Crente      | Print      |                        |              |
| Township            | 999 Q                           | NONE            |                  |      |                             |                  |                 |          |                |             |            | User Defi              | red Fields   |
| School District     | 200 M                           | UNKNOWN         |                  |      |                             |                  |                 |          |                | Save        |            | Change                 | nv Status    |
|                     | Tester                          |                 |                  |      |                             |                  |                 |          |                |             |            | invento                | ry Hist      |
|                     | lank n                          | as no future sc | nequied delivery | date |                             |                  |                 |          |                |             |            | Set Unit               | ater IPTM    |
|                     |                                 |                 |                  | 2    |                             |                  |                 |          |                | -           |            |                        |              |
| Delivery Address 54 | I PORT DR                       |                 |                  | Sp   | ecial Delivery Instructions | PO Number        |                 |          |                |             |            | Regula                 | tor Info     |
| City/St/Zip Q AV    | ON                              | N 4             | 6123-            | RH 🗆 |                             |                  |                 |          |                |             |            | Spl                    | 1811         |
|                     |                                 |                 |                  |      |                             |                  |                 |          |                |             |            |                        |              |
| 7                   |                                 |                 |                  |      |                             |                  |                 |          |                |             |            |                        |              |
| Dire                |                                 |                 |                  |      |                             |                  |                 |          |                |             |            |                        |              |
| -                   |                                 |                 |                  |      |                             |                  |                 |          |                |             |            |                        |              |

- 1. Select Schedule located on the Location tab of the Tank file.
- 2. Choose Start Empty in the Get Template Name window. This will navigate to the Define Scheduling Rule screen.

| ef Get Template Name | <b>×</b>            |
|----------------------|---------------------|
| Template Name        | ~                   |
| <u>U</u> se template | Start <u>E</u> mpty |

3. Select the Method for Date Generation.

| Based On Ru    | le                                  |               | ~ |   | Day of Week                                                                        | Delivery Preference | ce |  |  |
|----------------|-------------------------------------|---------------|---|---|------------------------------------------------------------------------------------|---------------------|----|--|--|
| Method for Da  | ate Generation                      |               |   |   | 🗌 Monday                                                                           | AM                  | PM |  |  |
|                |                                     |               |   |   | 🗹 Tuesday                                                                          |                     | PM |  |  |
|                | Weekly                              | OInterval     |   |   | 🗌 Wednesday                                                                        | AM                  | PM |  |  |
|                | OMonthly                            | OSingle       |   |   | 🗌 Thursday                                                                         | AM                  | PM |  |  |
|                |                                     |               |   |   | Friday                                                                             | AM                  | PM |  |  |
| Start Date     | 07/14/2025 Mo                       | nday          |   |   | Saturday                                                                           | AM                  | PM |  |  |
| Renew Aut      | omatically?                         |               |   |   | Sunday                                                                             | AM                  | PM |  |  |
|                | <ul> <li>Automatic Renew</li> </ul> | al every year |   |   | No AM or PM selection indicates no preference -<br>delivered at driver discretion. |                     |    |  |  |
|                | ODefinite Ending D                  | ate           |   |   |                                                                                    |                     |    |  |  |
| Effective Peri | iod 1 1 Uni                         | 12 31         |   |   |                                                                                    |                     |    |  |  |
|                |                                     |               |   |   |                                                                                    |                     |    |  |  |
|                |                                     |               |   |   |                                                                                    |                     |    |  |  |
|                |                                     |               |   |   |                                                                                    |                     |    |  |  |
|                |                                     |               |   |   |                                                                                    |                     |    |  |  |
|                |                                     |               |   |   |                                                                                    |                     |    |  |  |
|                |                                     |               |   | V | /                                                                                  |                     |    |  |  |

- Weekly This indicates a delivery on a specific day(s) of the week.
- **Monthly** This indicates a delivery made once per month by *Date* or by *Week* (every 1st, 2nd, 3rd, or 4th week of the month) and what day.
- Interval This indicates a delivery by a certain number of days.
- Single This indicates a one-time delivery.
- 4. If Weekly, select the Day(s) of Week to deliver to the tank. Proceed to Step 8.
- 5. If Monthly, select Date or Week. Proceed to Step 8.
- 6. If Interval, enter the number of days between delivery. Proceed to Step 8.
- 7. If Single, select Single and proceed to step 8.
- 8. Enter the Start Date of the Schedule.
- 9. Select Automatic Renewal every year or Define Ending Date in the Renew Automatically? section.
- 10. Enter the Effective Period.
- 11. Select **OK** when finished. This will navigate to the *Scheduling Rules* screen and display the scheduled dates for delivery.

| Date       | Day of Week | Month     | STTS | AM PM |
|------------|-------------|-----------|------|-------|
| 07/15/2025 | Tuesday     | July      | S    |       |
| 07/18/2025 | Friday      | July      | S    |       |
| 07/22/2025 | Tuesday     | July      | S    |       |
| 07/25/2025 | Friday      | July      | S    |       |
| 07/29/2025 | Tuesday     | July      | S    |       |
| 08/01/2025 | Friday      | August    | S    |       |
| 08/05/2025 | Tuesday     | August    | S    |       |
| 08/08/2025 | Friday      | August    | S    |       |
| 08/12/2025 | Tuesday     | August    | S    |       |
| 08/15/2025 | Friday      | August    | S    |       |
| 08/19/2025 | Tuesday     | August    | S    |       |
| 08/22/2025 | Friday      | August    | S    |       |
| 08/26/2025 | Tuesday     | August    | S    |       |
| 08/29/2025 | Friday      | August    | S    |       |
| 09/02/2025 | Tuesday     | September | S    |       |
| 09/05/2025 | Friday      | September | S    |       |
| 09/09/2025 | Tuesday     | September | S    |       |
| 09/12/2025 | Friday      | September | S    |       |
| 09/16/2025 | Tuesday     | September | S    |       |

The date of delivery is indicated along with a *STTS* (Status code). The status code displays *S* for scheduled until it is delivered. Once delivered, the code will change to a *D*. If the delivery is skipped, the code will change to a *K*.

Once the schedule is created, the tank screen will display a *Julian Delivery* date as an indicator of when the next delivery is due. The date automatically updates as deliveries are made.

| DD Last Del 30 | Next 690 | Last Del 02/01/21 | Julian Delivery 07/15/25 | Last Charge 02/01/21 | Last Full Fill 02/01/21 |
|----------------|----------|-------------------|--------------------------|----------------------|-------------------------|

If for some reason a schedule needs to be edited, select the schedule on the *Scheduling Rules* screen, make the appropriate changes, and select **OK**. Upon returning to the *Rules* screen, select **Populate** and it will generate a new schedule.

| ef Scheduling      | Rules           |                 |                 |             |                |                 |                 | - • ×            |
|--------------------|-----------------|-----------------|-----------------|-------------|----------------|-----------------|-----------------|------------------|
| Customer           | 100             |                 |                 |             |                |                 |                 | See Active Onl   |
| Route              |                 | 100             |                 |             |                | Tank            | 563             |                  |
| Effective<br>Start | Effective End   | Auto<br>Renewed | Description     |             |                |                 |                 | ^                |
| 07/14/2025         | 12/31/2025      |                 | Every Tuesday r | morning and | Thursday morn  | ing Friday Satu | ırday afternoon | Sunday - Renewed |
|                    |                 |                 |                 |             |                |                 |                 |                  |
|                    |                 |                 |                 |             |                |                 |                 |                  |
|                    |                 |                 |                 |             |                |                 |                 |                  |
|                    |                 |                 |                 |             |                |                 |                 |                  |
| Activity Infor     | mation          |                 |                 |             | Repeating peri | iod             |                 | <b>~</b>         |
| Last Time Po       | opulated        | 07/14/20        | 25              |             | From           | January         | 1               |                  |
| Populated U        | ntil            | 07/31/20        | 29              |             | То             | December        | 31              |                  |
| <u>M</u> odify     | Popu <u>l</u> a | te <u>V</u> iev | v Dates         | Template    |                | ~               |                 |                  |
| New                | <u>D</u> elete  | e <u>T</u> ei   | minate          | Sav         | e Current      | Rule as         | Template        |                  |
|                    |                 |                 |                 | Crea        | Delete Cu      | irrent Tem      | plate           |                  |
|                    |                 |                 |                 |             |                |                 |                 |                  |